## Tansee iPhone Message Transfer 가 계속 데이터를 읽 는 경우 어떻게 해야 합니까?

- Image: Tansee iPhone 메시지 전송 소프트웨어의 최신 버전을 설치하십시오. <u>여기</u>에서 Windows 버전을 다운로드하거나 <u>여기</u>.
- Tansee 프로그램을 엽니다. <u>Windows용 가이드</u> 또는 <u>Mac용 가이드</u>(운영 체제에 따라 다름) 기다려주십시오. 앱이나 사진 수가 많은 경우 데이터를 읽는 데 시간이 더 오래 걸릴 수 있으며 최대 몇 시간까지 걸릴 수 있습니다.
- 문제가 지속되면 Windows 버전에 대해 다음 단계를 따르세요. iTunes를 실행하고 PC의 iTunes를 사용하여 iPhone 또는 iPad를 백업하세요. iPhone을 연결하지 않고도 Tansee를 실행할 수 있습니다. Tansee의 'iTunes 백업' 탭에서 iPhone을 클릭하세요.

| <b>∢ ▶ </b> → <b>−−−</b> (           | Ś.                                                                | I Q~ Search ×                                                |
|--------------------------------------|-------------------------------------------------------------------|--------------------------------------------------------------|
| File Edit View Controls Account Help |                                                                   |                                                              |
| $\langle \rangle$                    | iPhone12Pro                                                       |                                                              |
| iPhone12Pro ▲<br>128GB 30% ■.+       | iPhone 12 Pro                                                     |                                                              |
| Settings                             |                                                                   |                                                              |
| Summary                              | Capacity: 119.10 GB                                               | iOS 15.5                                                     |
| Music                                | Phone Number 1: n/a                                               | A newer version of the iPhone software is available (version |
| Movies                               | Phone Number 2: n/a                                               | Update.                                                      |
| TV Shows                             |                                                                   |                                                              |
| Photos                               |                                                                   | Update Restore iPhone                                        |
| (i) Info                             |                                                                   |                                                              |
| A File Sharing                       |                                                                   |                                                              |
| On My Device                         | Backups                                                           |                                                              |
| 🔅 Videos                             |                                                                   |                                                              |
| Music                                | Automatically Back Up                                             | Manually Back Up and Restore                                 |
| Movies                               | ◯ iCloud                                                          | Manually back up your iPhone to this computer or restore a   |
| TV Shows                             | Back up the most important data on your iPhone to iCloud.         | backup stored on this computer.                              |
| Books                                | <ul> <li>This Computer</li> </ul>                                 | Back Up Now Restore Backup                                   |
| Audiobooks                           | A full backup of your iPhone will be stored on this               | Latest Backup                                                |
| Iones                                | Encrypt local backup                                              | Your iPhone has never been backed up to this computer.       |
| 90 s Music                           | This will allow account passwords, Health, and HomeKit data to be |                                                              |
| Classical Music                      | backed up.                                                        |                                                              |
| Recently Played                      | Change Password                                                   |                                                              |
| Top 25 Most Played                   |                                                                   |                                                              |
| The second second                    |                                                                   | ~                                                            |
|                                      | Photos Apps Documents & Data                                      | Sync Done                                                    |

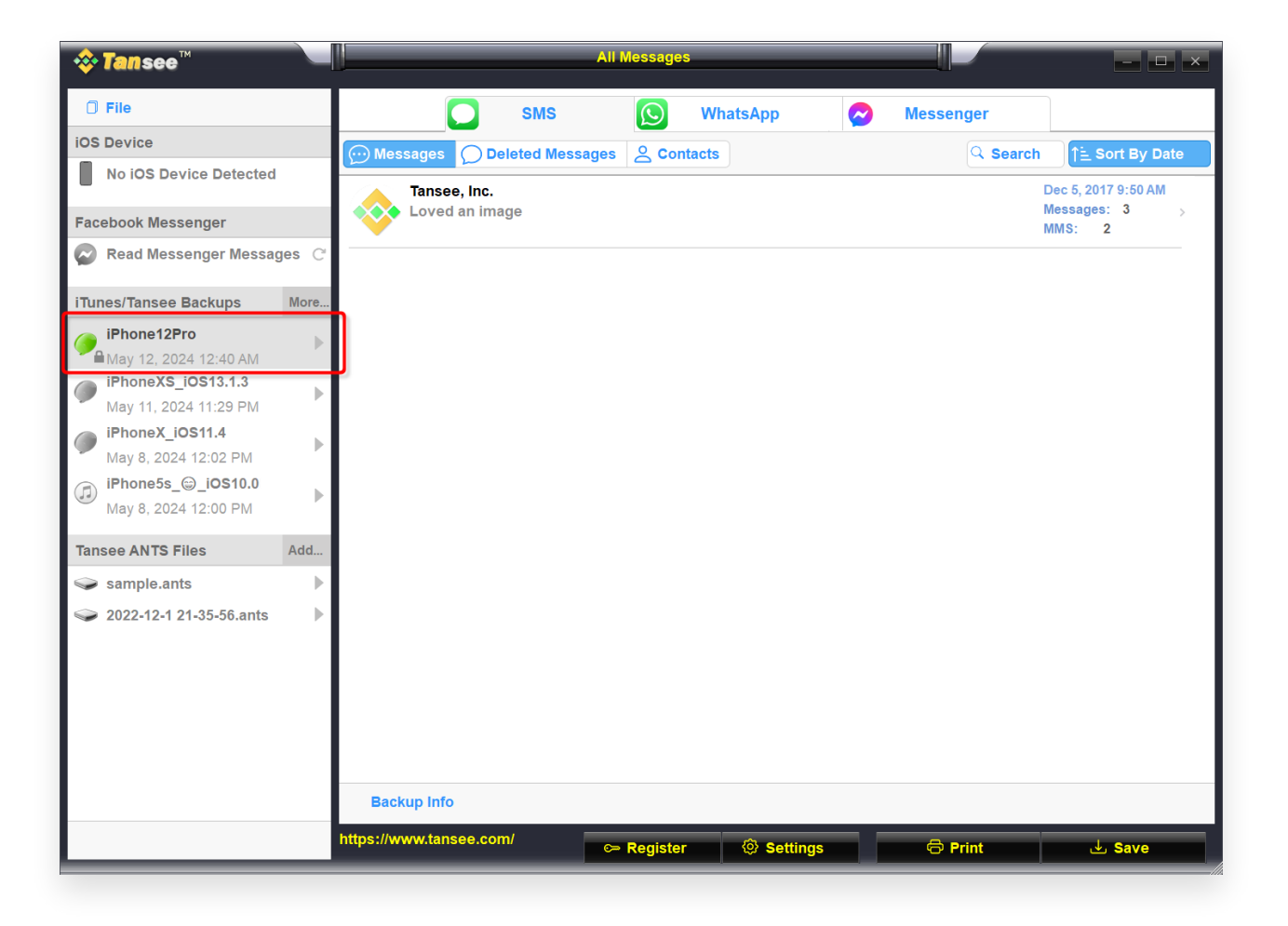

4 Mac 버전의 경우 다음을 시도해 보세요. macOS에서 Finder를 사용하여 iOS 기기를 백업하세요. iPhone을 연결하지 않고도 Tansee를 실행할 수 있습니다. Tansee의 'iTunes 백업' 탭에서 iPhone을 클릭하세요.

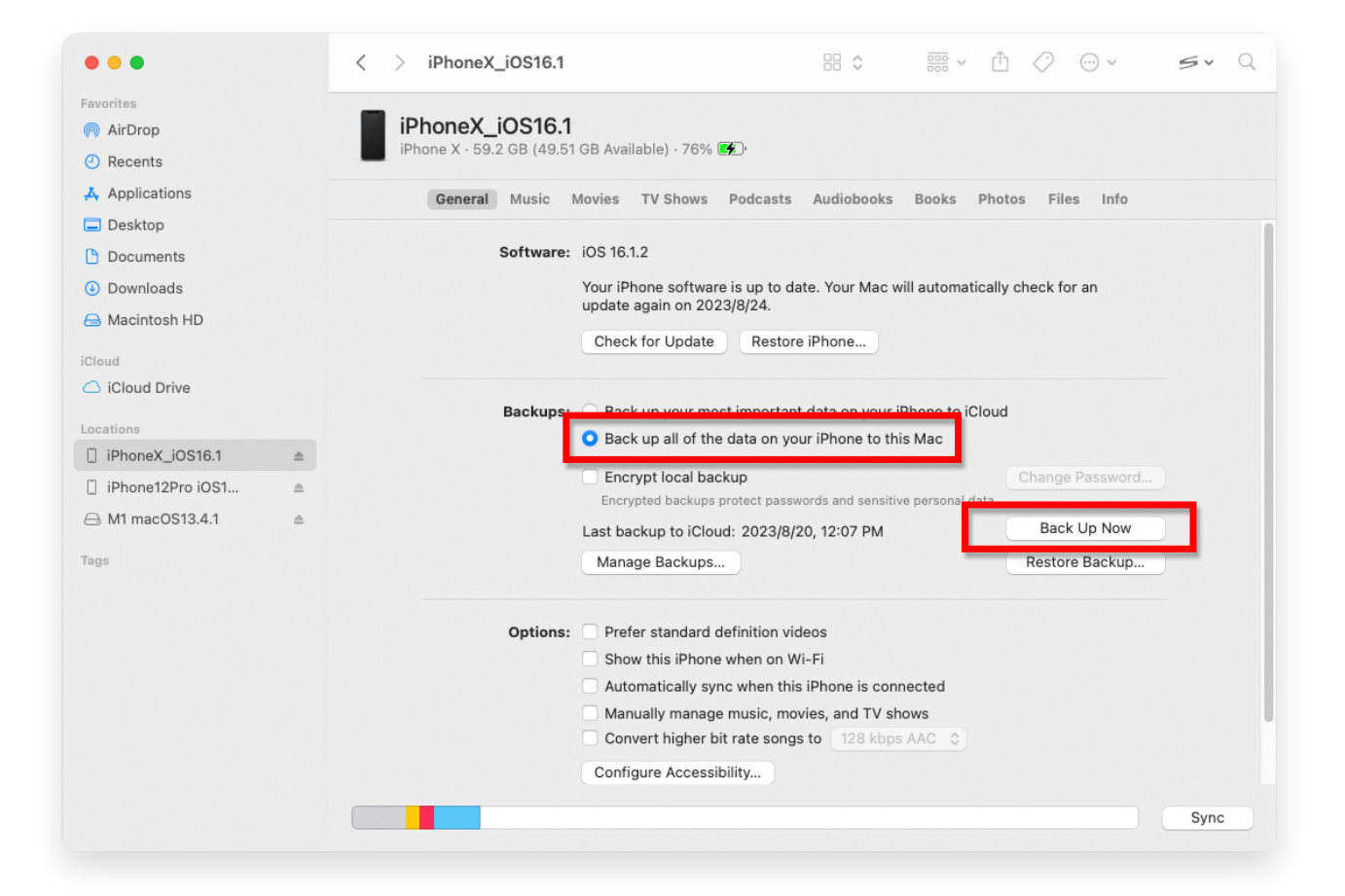

| • • •                                                                                                    |  | Tansee iDevice Message Transfer 5.2.0                                                                                                    |
|----------------------------------------------------------------------------------------------------|--|----------------------------------------------------------------------------------------------------|
| iDevice No iDevice iTunes Backups iPhoneX_iOS16.1 Aug 18, 2023 10:36 iPhoneX_iOS16.1 May 16, 2023 12:20 Tansee Backups Open Edit sample.tfst Aug 8, 2023 11:25 |  | Tansee iDevice Message Transfer 5.2.0         iDevice Not Detected?         Please connect your iDevice to MAC with USB cable. If your iDevice not detected, please follow steps below:         iDevice Not Detected?         iDevice Not Detected?         iDevice N                                                                                                    |
|                                                                                                    |  | Image: Constraint of the second second se |

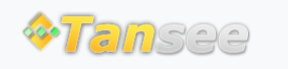

© 2006-2024 Tansee, Inc

집 지원 개인정보 보호정책 제휴사

문의하기